# מדריך מהיר

# שימוש בדגם מדפסת עם מסך בגודל 2.4 אינץ'

## לימוד אודות המדפסת

## שימוש בלוח הבקרה של המדפסת

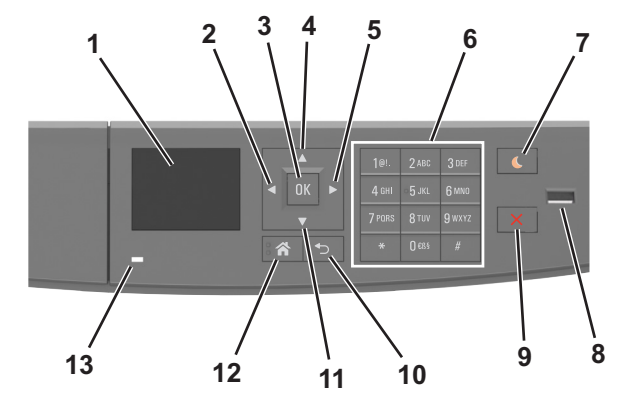

|   | השתמש ב:       | כדי                                                                               |
|---|----------------|-----------------------------------------------------------------------------------|
| 1 | תצוגה          | <ul> <li>בדיקת מצב המדפסת וההודעות.</li> <li>להגדיר ולהפעיל את המדפסת.</li> </ul> |
| 2 | לחצן חץ שמאלה  | לגלול שמאלה.                                                                      |
| 3 | לחצן הבחירה    | <ul><li>לבחור באפשרויות תפריט.</li><li>לשמור הגדרות.</li></ul>                    |
| 4 | לחצני חץ למעלה | לגלול למעלה.                                                                      |
| 5 | לחצן חץ ימינה  | לגלול ימינה.                                                                      |
| 6 | לוח המקשים     | להזין מספרים, אותיות או סמלים.                                                    |

|    | השתמש ב:            | стי                                                                   |
|----|---------------------|-----------------------------------------------------------------------|
| 7  | לחצן השינה          | להפעיל מצב שינה או מצב היברנציה.                                      |
|    |                     | הפעולות הבאות מעירות את המדפסת ממצב שינה:                             |
|    |                     | <ul> <li>לחיצה על לחצן פיזי</li> </ul>                                |
|    |                     | <ul> <li>פתיחת מגש או הדלת הקדמית</li> </ul>                          |
|    |                     | <ul> <li>שליחת עבודת הדפסה מהמחשב</li> </ul>                          |
|    |                     | <ul> <li>ביצוע איפוס בהפעלה באמצעות מתג ההפעלה<br/>הראשי</li> </ul>   |
|    |                     | • חיבור התקן ליציאת ה-USB                                             |
| 8  | USB יציאת           | לחבר כונן הבזק למדפסת.                                                |
|    |                     | הערות:                                                                |
|    |                     | <ul> <li>רק יציאת ה-USB הקדמית תומכת בכונני</li> <li>הבזק.</li> </ul> |
|    |                     | <ul> <li>תכונה זו זמינה בדגמי מדפסת נבחרים בלבד.</li> </ul>           |
| 9  | הלחצן עצור או ביטול | לעצור את כל הפעילות של המדפסת.                                        |
| 10 | הלחצן חזרה          | לחזור למסך הקודם.                                                     |
| 11 | לחצן חץ למטה        | לגלול למטה.                                                           |
| 12 | הלחצן בית           | לעבור למסך הבית.                                                      |
| 13 | נורית המחוון        | לבדוק את מצב המדפסת.                                                  |

### הבנת הצבעים של הלחצן שינה ונוריות המחוון

הצבעים של נוריות המחוון והלחצן שינה שעל לוח הבקרה של המדפסת מציינות מצב או תנאי מסוים של המדפסת.

| נורית המחוון                                             | מצב מדפסת                                  |                                                         |
|----------------------------------------------------------|--------------------------------------------|---------------------------------------------------------|
| מכובה                                                    | המדפסת מכובה ובמצב היברנציה.               |                                                         |
| ירוק מהבהב                                               | המדפסת מתחממת, מעבדת נתונים, או מדפיסה.    |                                                         |
| ירוק יציב                                                | המדפסת מופעלת, א                           | אך במצב סרק.                                            |
| אדום מהבהב                                               | המדפסת מחייבת התערבות של המפעיל.           |                                                         |
| נורית הלחצן שינה                                         |                                            | מצב מדפסת                                               |
| מכובה                                                    |                                            | המדפסת מכובה, במצב סרק או מוכן.                         |
| כתום יציב                                                |                                            | המדפסת נמצאת במצב שינה.                                 |
| כתום מהבהב                                               |                                            | המדפסת נכנסת למצב היברנציה או<br>מתעוררת ממצב היברנציה. |
| כתום מהבהב למש<br>מכן כבה לחלוטין לו<br>בתבנית פעימות אי | ר 0.1 שניות ולאחר<br>משך 1.9 שניות<br>טית. | המדפסת נמצאת במצב היברנציה.                             |

# הגדרת גודל וסוג הנייר

בלוח הבקרה של המדפסת, נווט אל: 1

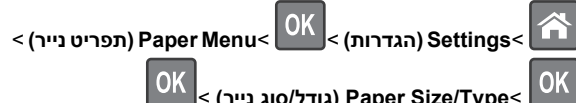

- < (גודל/סוג נייר) Paper Size/Type<
- לחץ על לחצן החץ למעלה או למטה כדי לבחור את המגש או המזין ולאחר 2

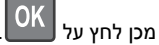

לחץ על לחצן החץ למעלה או למטה כדי לבחור את גודל הנייר ולאחר מכן 3

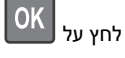

לחץ על לחצן החץ למעלה או למטה כדי לבחור את סוג הנייר ולאחר מכן 4

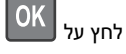

## קביעת תצורה של הגדרות נייר אוניברסליות

ההגדרה גודל נייר אוניברסלי היא הגדרת משתמש המאפשרת להדפיס על גודלי נייר שאינם מוגדרים מראש בתפריטי המדפסת.

#### הערות:

- הגודל האוניברסלי הקטן ביותר שנתמך הוא 6x127 מ"מ (3x5 אינץ') והוא נתמך רק במזין הרב-תכליתי.
  - הגודל האוניברסלי הגדול ביותר שנתמך הוא 216x355.6 מ"מ (אינץ') והוא נתמך בכל מקורות הנייר. 8.5x14
    - **1** בלוח הבקרה של המדפסת, נווט אל:

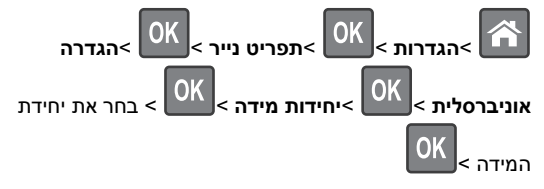

2 בחר רוחב בהדפסה לאורך או גובה בהדפסה לאורך ולאחר מכן לחץ

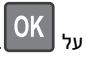

לחץ על לחצן החץ שמאלה או ימינה כדי לשנות הגדרה ולאחר מכן לחץ 3

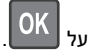

### התאמת כהות הטונר

#### שימוש בשרת האינטרנט המובנה

1 פתח את דפדפן האינטרנט ולאחר מכן הקלד את כתובת ה- IP של המדפסת בשדה הכתובת.

#### הערות:

- הצג את כתובת ה- IP של המדפסת בקטע TCP/IP בתפריט Network/Ports (רשת/יציאות). כתובת ה- IP מוצגת כארבע סדרות של מספרים המופרדים על-ידי נקודות, כגון 123.123.123.123.
- אם אתה משתמש בשרת Proxy, השבת אותו זמנית כדי לטעון את דף האינטרנט כהלכה.
- 2 לחץ על Settings (הגדרות) אל די (הגדרות) אל די (אדרות) אל Toner Darkness (תפריט איכות) (כהות טונר). (כהות טונר).
  - . (שלח) Submit התאם את כהות הטונר ולאחר מכן לחץ על (שלח).

#### בעזרת לוח הבקרה של המדפסת

בלוח הבקרה של המדפסת, נווט אל: 1

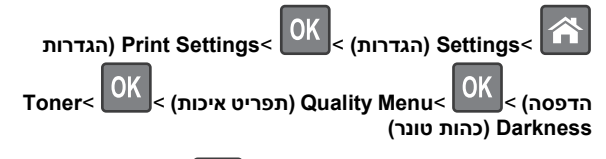

2 התאם את כהות הטונר ולאחר מכן לחץ על

### הדפסה מכונן הבזק

#### הערות:

- לפני הדפסת קובץ PDF מוצפן, תתבקש להזין את סיסמת הקובץ מתוך לוח הבקרה של המדפסת.
  - לא ניתן להדפיס קבצים שאליהם אין לך הרשאות הדפסה.

#### חבר כונן הבזק ליציאת USB. **1**

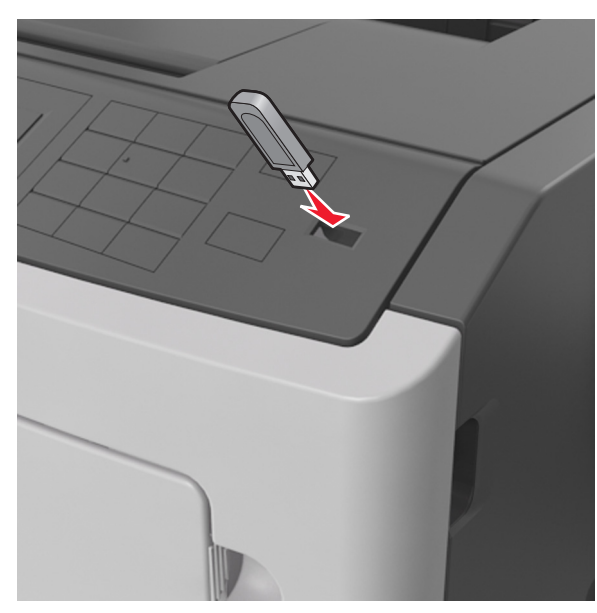

#### הערות:

- כאשר מוכנס כונן הבזק, סמל של כונן הבזק מופיע בלוח הבקרה של המדפסת ובסמל המשימות המוחזקות.
- אם תחבר כונן הבזק כאשר המדפסת זקוקה לתשומת לב, כמו למשל כאשר ישנה חסימת נייר, המדפסת תתעלם מכונן ההבזק.
- אם תכניס כונן הבזק בעת שהמדפסת מעבדת משימות הדפסה אחרות, תופיע ההודעה Busy (עסוק). לאחר עיבוד משימות הדפסה אלה, ייתכן שתצטרך להציג את רשימת המשימות המוחזקות כדי להדפיס מסמכים מתוך כונן ההבזק.

אזהרה-נזק אפשרי: אל תיגע במדפסת או בכונן ההבזק באזורים שמוצגים במהלך הדפסה, קריאה או כתיבה פעילות מתוך התקן זיכרון. עלול להתרחש אובדן נתונים.

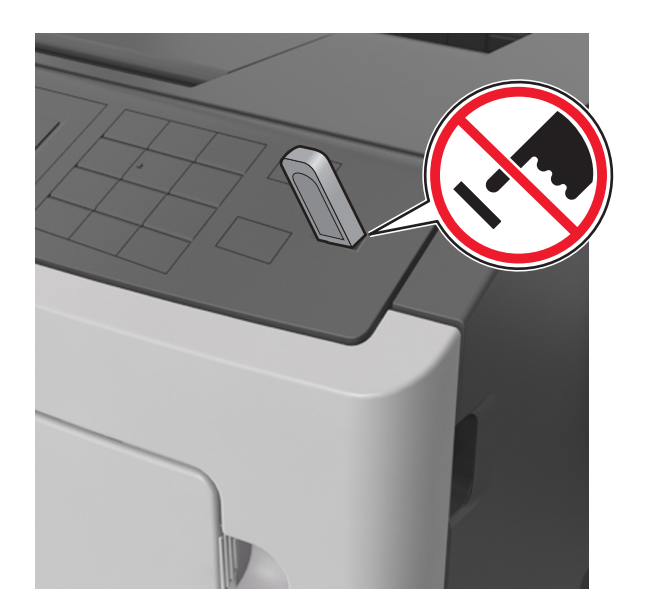

- 2 בלוח הבקרה של המדפסת, בחר את מסמך שברצונך להדפיס.
- **6** לחץ על לחצן החץ שמאלה או ימינה כדי לציין את מספר העתקים להדפסה

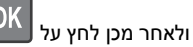

#### הערות:

- אל תנתק את כונן ההבזק מיציאת USB עד שהסתיימה הדפסת המסמך.
- אם תשאיר את כונן ההבזק במדפסת לאחר שתצא ממסך התפריט הראשוני של USB, תוכל לגשת למשימות מוחזקות מלוח הבקרה של המדפסת כדי להדפיס קבצים מכונן ההבזק.

### כונני הבזק וסוגי קבצים נתמכים

| , (כונן הבזק) Flash Driv                                      | סוג קובץ        |
|---------------------------------------------------------------|-----------------|
| ונני הבזק רבים נבדקים ומאושרים לשימוש עם המדפסת.              | מסמכים:         |
| מידע נוסף, צור קשר עם המקום ממנו רכשת את המדפסת.              | pdf. •          |
| ערות:                                                         | xps. •          |
| <ul> <li>על כונני הבזק USB במהירות גבוהה לתמוך בתקן</li></ul> | תמונות:         |
| מהירות מלאה. התקני USB במהירות נמוכה אינם                     | dcx. •          |
| נתמכים. <li>יש להשתמש בכונני הבזק USB אשר תומכים במערכת</li>  | gif. •          |
| קבצים מסוג CFile Allocation Tables) FAT אשר תומכיה            | jpg. או JPEG. • |
| קבצים מסוג FAT בהתקנים שפורמטו עם מערכת קבצים מסוג NTFS       | bmp. •          |
| (New Technology File System)                                  | pcx. •          |
| מערכת קבצים.                                                  | tif. או TIFF. • |

### ביטול משימת הדפסה מלוח הבקרה של המדפסת

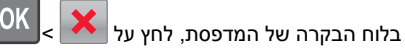

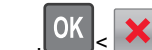

# קישור מגשים וביטול קישור מגשים

פתח את דפדפן האינטרנט ולאחר מכן הקלד את כתובת ה- IP של **1** המדפסת בשדה הכתובת.

#### הערות:

- הצג את כתובת IP של המדפסת בלוח הבקרה של המדפסת באזור TCP/IP בתפריט Network/Ports (רשתות/יציאות). כתובת ה- IP מוצגת כארבע סדרות של מספרים המופרדים על-ידי נקודות, כגון 123.123.123.123
  - אם אתה משתמש בשרת Proxy, השבת אותו זמנית כדי לטעון את דף האינטרנט כהלכה.

#### (תפריט נייר) Paper Menu< (הגדרות) Settings לחץ על 2

- **.** שנה את הגדרות גודל וסוג הנייר של המגשים שאתה מקשר.
- כדי לקשר מגשים, ודא שגודל הנייר וסוג הנייר עבור המגש תואמים את אלה של המגש השני.
- כדי לבטל קישור מגשים, ודא שגודל הנייר וסוג הנייר עבור המגש *אינם* תואמים את אלה של המגש השני.

#### לחץ על Submit (שלח). 4

**הערה:** באפשרותך לשנות את הגדרות גודל וסוג הנייר גם באמצאות לוח הבקרה של המדפסת. למידע נוסף, ראה "הגדרת גודל וסוג הנייר" בעמוד 1.

אזהרה-נזק אפשרי: הנייר שטעון במגש צריך להתאים לשם סוג הנייר שמוקצה במדפסת. טמפרטורת ה- Fuser משתנה בהתאם לסוג הנייר שצוין. ייתכנו בעיות הדפסה אם ההגדרות לא נקבעות כשורה.

# שימוש בדגם מדפסת עם תצוגת '4.3 אינץ

## לימוד אודות המדפסת

## שימוש בלוח הבקרה של המדפסת

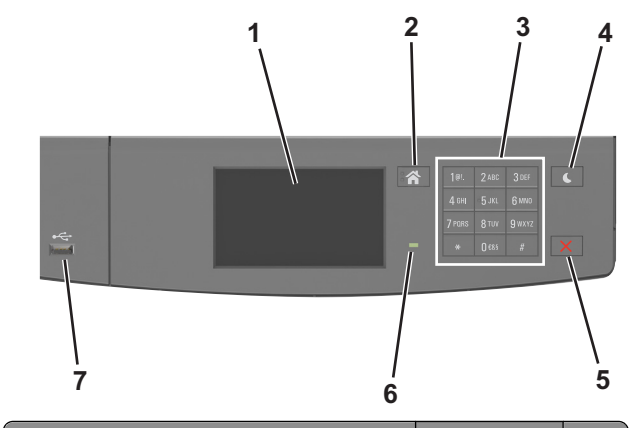

|            | השתמש ב:        | стי                                                                        |
|------------|-----------------|----------------------------------------------------------------------------|
| 1          | תצוגה           | <ul> <li>להציג את מצב המדפסת.</li> <li>להנדיר ולהפעיל את המדפסת</li> </ul> |
| _          |                 |                                                                            |
| ı 2        | הלחצן בית       | לעבור למסך הבית.                                                           |
| 3          | לוח מקשים נומרי | להזין מספרים, אותיות או סמלים.                                             |
| 1 <b>4</b> | הלחצן שינה      | לאפשר מצב שינה או מצב היברנציה.                                            |
|            |                 | הפעולות הבאות מעירות את המדפסת ממצב שינה:                                  |
|            |                 | • מגע במסך                                                                 |
|            |                 | <ul> <li>לחיצה על לחצן פיזי</li> </ul>                                     |
|            |                 | <ul> <li>פתיחת מגש או דלת קדמית</li> </ul>                                 |
|            |                 | <ul> <li>שליחת עבודת הדפסה מהמחשב</li> </ul>                               |
|            |                 | <ul> <li>ביצוע איפוס בהפעלה באמצעות מתג ההפעלה</li> </ul>                  |
|            |                 | הו אשי                                                                     |
|            |                 | <ul> <li>חיבור התקן ליציאת USB</li> </ul>                                  |

| h               | השתמש ב:               | стי                                                                                 |
|-----------------|------------------------|-------------------------------------------------------------------------------------|
| ו <b>5</b><br>ב | הלחצן עצור או<br>ביטול | לעצור את כל הפעילות של המדפסת.                                                      |
| נ <b>6</b>      | נורית המחוון           | לבדוק את מצב המדפסת.                                                                |
| יי 7            | USB יציאת              | לחבר כונן הבזק למדפסת.<br><b>הערה:</b> רק יציאת ה- USB הקדמית תומכת בכונני<br>הבזק. |

### הבנת הצבעים של הלחצן שינה ונוריות המחוון

הצבעים של נוריות המחוון והלחצן שינה שעל לוח הבקרה של המדפסת מציינות מצב או תנאי מסוים של המדפסת.

| נורית המחוון     | מצב מדפסת                               |                                 |
|------------------|-----------------------------------------|---------------------------------|
| מכובה            | המדפסת מכובה ובמצב היברנציה.            |                                 |
| ירוק מהבהב       | המדפסת מתחממת, מעבדת נתונים, או מדפיסה. |                                 |
| ירוק יציב        | המדפסת מופעלת, א                        | אך במצב סרק.                    |
| אדום מהבהב       | המדפסת מחייבת ה                         | תערבות של המפעיל.               |
| נורית הלחצן שינה |                                         | מצב מדפסת                       |
| מכובה            |                                         | המדפסת מכובה, במצב סרק או מוכן. |
| כתוח יציר        |                                         | המדפסת ומצאת רמצר שינה          |

| נוכובוז                                                                                   | המו פטת מכובה, במצב טו זן או מוכן.                      |
|-------------------------------------------------------------------------------------------|---------------------------------------------------------|
| כתום יציב                                                                                 | המדפסת נמצאת במצב שינה.                                 |
| כתום מהבהב                                                                                | המדפסת נכנסת למצב היברנציה או<br>מתעוררת ממצב היברנציה. |
| כתום מהבהב למשך 0.1 שניות ולאחר<br>מכן כבה לחלוטין למשך 1.9 שניות<br>בתבנית פעימות איטית. | המדפסת נמצאת במצב היברנציה.                             |

### הבנת מסך הבית

עם הפעלת המדפסת, התצוגה מציגה מסך בסיסי, שנקרא מסך הבית. השתמש בלחצני ובסמלי מסך הבית כדי להתחיל פעולה.

הערה: מסך הבית עשוי להשתנות בהתאם להגדרות ההתאמה האישית של מסך הבית שלך, ההגדרה המנהלתית ופתרונות מוטמעים פעילים.

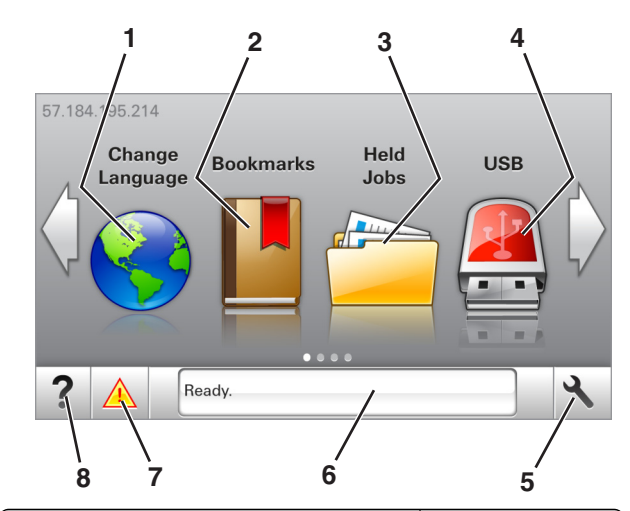

| стי                                                                                                    | גע ב- |
|----------------------------------------------------------------------------------------------------|-------|
| שינוי שפה שנה את השפה הראשית של המדפסת.                                                                                                    | 1     |
| D סימניות ליצור, לארגן ולשמור סדרה של סימניות (כתובות L<br>לתצוגת עץ של תיקיות וקישורים לקובץ.<br><b>הורה:</b> תצוגת באות הוא אינה בוללת סימניות ושנוצרו | 2     |
| במסגרת Forms and Favorites (טפסים ומועדפי<br>הסימניות שבעץ אינן שמישות ב-Forms and<br>(טפסים ומועדפים) Favorites                                         |       |
| הצג את כל העבודות בהמתנה הנוכחיות.<br>(עבודות<br>במהתנה)                                                                                                 | 3     |
| ענן הבזק USB צפה, בחר או הדפס תצלומים ומסמכים מכונן הבזק                                                                                                 | 4     |
| <b>הערה:</b> סמל זה מופיע רק בעת חזרה למסך הבית<br>שכרטיס זיכרון או כונן הבזק מחוברים למדפסת.                                                            |       |
| תפריטים גש לתפריטי המדפסת.<br><b>הערה:</b> תפריטים אלה זמינים רק כאשר המדפסת<br>נמצאת במצב (Ready (מוכנה).                                               | 5     |
| ארגל הודעת • הצג את המצב הנוכחי של המדפסת, לדוגמה dy<br>סרגל הודעת (מוכנה) או Busy (עסוקה).                                                              | 6     |
| <ul> <li>הצג מצבי מדפסת כמו Imaging unit low (י<br/>הדמיה נמוכה) או Cartridge Low (מחסנית<br/>נמוכה).</li> </ul>                                         |       |
| <ul> <li>הצג הודעות התערבות ואת ההנחיות כיצד לנק<br/>אותן.</li> </ul>                                                                                    |       |
| <ul> <li>הצג אזהרת מדפסת או הודעת שגיאה בכל פע</li> <li>שנדרשת התערבות המשתמש כדי שהמדפסת</li> <li>מכלים</li> <li>תמשיך בעיבוד.</li> </ul>               | 7     |
| <ul> <li>הצג מידע נוסף על האזהרה או ההודעה של המז<br/>וכיצד לנקות אותה.</li> </ul>                                                                       |       |

| ב-     | כדי                        |
|--------|----------------------------|
| עצות 8 | להציג מידע עזרה תלוי הקשר. |

#### ייתכן שגם הפריטים הבאים יופיעו במסך הבית:

| גע ב-                                         | стי                              |
|-----------------------------------------------|----------------------------------|
| Search Held Jobs (חיפוש בעבודות<br>בהמתנה)    | חפש עבודות בהמתנה נוכחיות.       |
| (משימות לפי משתמש) Jobs by user               | הצג משימות הדפסה שהמשתמש<br>שמר. |
| Profiles and Solutions (פרופילים<br>ופתרונות) | הצג פרופילים ופתרונות.           |

### תכונות

| תיאור                                                                                                    | תכונה                                           |
|----------------------------------------------------------------------------------------------------|-------------------------------------------------|
| אם הודעת התערבות משפיעה על פונקציה, סמל זה<br>מופיע ונורית מחוון מהבהבת באדום.                                                                                                    | התראת הודעת התערבות                             |
| אם קורה מצב שגיאה, סמל זה מופיע.                                                                                                    | אזהרה<br><b>!</b>                               |
| כתובת IP של המדפסת שלך נמצאת בפינה השמאלית<br>העליונה של מסך הבית ומוצגת כארבע קבוצות של<br>ספרות המופרדות בנקודות. תוכל להשתמש בכתובת<br>ה-IP בעת הגישה לשרת האינטרנט המובנה כדי לראות<br>ולשנות מרחוק את הגדרות המדפסת גם כאשר אינך<br>נמצא בקרבתה. | כתובת IP של המדפסת<br>דוגמה: <b>123.123.123</b> |

# שימוש בלחצני מסך המגע

**הערה:** מסך הבית עשוי להשתנות בהתאם להגדרות ההתאמה האישית של מסך הבית שלך, ההגדרה המנהלתית ופתרונות מוטמעים פעילים.

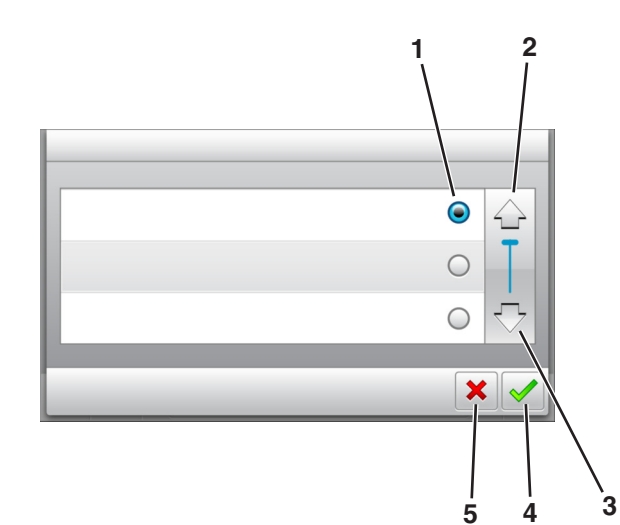

|   | גע ב-               | כדי                                                                |
|---|---------------------|--------------------------------------------------------------------|
| 1 | כפתור רדיו          | בחר או נקה ערך.                                                    |
| 2 | חץ למעלה            | לגלול למעלה.                                                       |
| 3 | חץ למטה             | לגלול למטה.                                                        |
| 4 | לחצן Accept (קבל)   | שמור הגדרה.                                                        |
| 5 | לחצן ביטול (Cancel) | <ul> <li>בטל פעולה או בחירה.</li> <li>לחזור למסך הקודם.</li> </ul> |

| стי                                                    | גע ב- |
|--------------------------------------------------------|-------|
| חזור למסך הבית.                                        |       |
| פתח תיבת דו שיח לעזרה תלוית הקשר בלוח הבקרה של המדפסת. | ?     |
| גלול לשמאל.                                            |       |

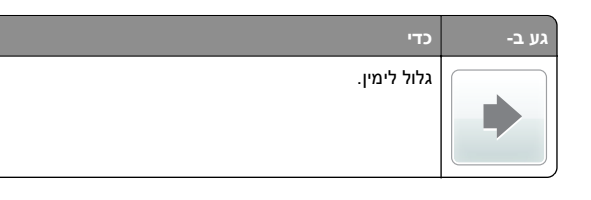

### הגדרת גודל וסוג הנייר

במסך הבית, נווט אל:

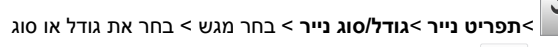

🗸 <

# קביעת תצורה של הגדרות נייר אוניברסליות

ההגדרה גודל נייר אוניברסלי היא הגדרת משתמש המאפשרת להדפיס על גודלי נייר שאינם מוגדרים מראש בתפריטי המדפסת.

#### הערות:

- הגודל האוניברסלי הקטן ביותר שנתמך הוא 6x127 מ"מ (3x5 אינץ')
   והוא נתמך רק במזין הרב-תכליתי.
  - הגודל האוניברסלי הגדול ביותר שנתמך הוא 216x355.6 מ"מ
     אינץ') והוא נתמך בכל מקורות הנייר.
    - בלוח הבקרה של המדפסת, נווט אל: 1

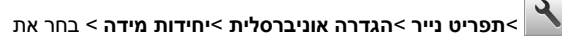

🖌 - יחידת המידה

גע ב- רוחב בהדפסה לאורך או גובה בהדפסה לאורך. 2

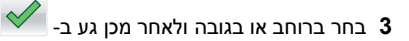

### הדפסה מכונן הבזק

#### הערות:

- לפני הדפסת קובץ PDF מוצפן, תתבקש להזין את סיסמת הקובץ מתוך לוח הבקרה של המדפסת.
  - לא ניתן להדפיס קבצים שאליהם אין לך הרשאות הדפסה.

### .USB חבר כונן הבזק ליציאת 1

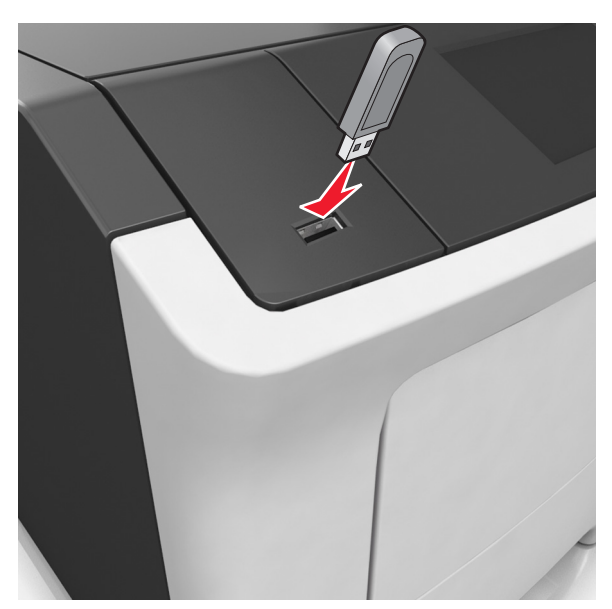

#### הערות:

- כאשר מוכנס כונן הבזק, סמל של כונן הבזק מופיע על מסך הבית של המדפסת.
- אם תחבר כונן הבזק כאשר המדפסת זקוקה לתשומת לב, כמו למשל כאשר ישנה חסימת נייר, המדפסת תתעלם מכונן ההבזק.
- אם תכניס כונן הבזק בעת שהמדפסת מעבדת משימות הדפסה אחרות, תופיע ההודעה Busy (עסוק). לאחר עיבוד עבודות הדפסה אלה, ייתכן שתצטרך להציג את רשימת העבודות המוחזקות כדי להדפיס מסמכים מתוך כונן ההבזק.

אזהרה-נזק אפשרי: אל תיגע במדפסת או בכונן ההבזק באזורים שמוצגים במהלך הדפסה, קריאה או כתיבה פעילות מתוך התקן זיכרון. עלול להתרחש אובדן נתונים.

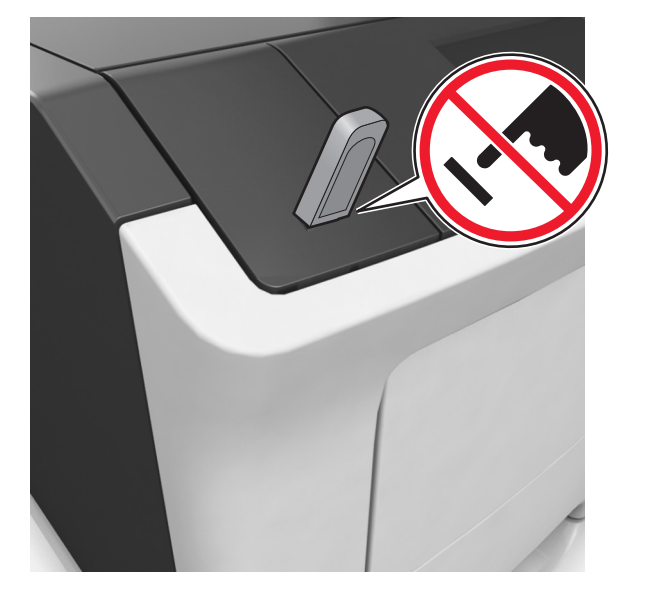

- **2** בלוח הבקרה של המדפסת, גע במסמך שברצונך להדפיס.
- Print- גע בחצים כדי לציין מספר ההעתקים להדפסה ולאחר מכן גע ב-(הדפס).

הערות:

- אל תנתק את כונן ההבזק מיציאת USB עד שהסתיימה הדפסת המסמך.
- אם תשאיר את כונן ההבזק במדפסת לאחר שתצא ממסך התפריט הראשוני של USB, גע ב-Held Jobs (משימות מוחזקות) במסך הבית כדי להדפיס קבצים מכונן ההבזק.

### כונן הבזק וסוגי קבצים נתמכים

| ונן הבזק                                                                                                    | סוג קובץ                   |
|----------------------------------------------------------------------------------------------------|----------------------------|
| ונני הבזק רבים נבדקים ומאושרים לשימוש עם המדפסת.<br>קבלת מידע נוסף, פנה למקום שבו רכשת את המדפסת.                                                                    | מסמכים:<br>pdf •           |
| הערות:                                                                                                    | .xps •                     |
| <ul> <li>רונני הבזק מסוג Hi-Speed USB חייבים לתמוך בתקן</li> <li>Full-Speed אינם</li> <li>נתמכים.</li> </ul>                                                         | תמונות:<br>dcx •.<br>aif • |
| <ul> <li>כונני הבזק USB חייבים לתמוך במערכת טבלת מיקומי</li> <li>קבצים (FAT). לא נתמכים התקנים המפורמטים עם</li> <li>(FAT). אנ ערמכים התקנים המפורמטים עם</li> </ul> | .jpg • JPEG.<br>bmp •.     |
| מערכת קבצים אחרת.                                                                                                    | .pcx •<br>• TIFF. או tift. |
|                                                                                                    | .png •<br>.fls •           |

## ביטול עבודת הדפסה מלוח הבקרה של המדפסת

- 1 בלוח הבקרה של המדפסת, גע ב- ביטול עבודה או לחץ על 본 בלוח המקשים הנומרי.
- 2 גע בעבודת ההדפסה שברצונך לבטל ולאחר מכן גע ב- מחק עבודות נבחרות. נבחרות.

**הערה:** אם תלחץ על 🔀 שעל לוח המקשים הנומרי, גע ב- **חידוש** כדי לחזור למסך הבית.

### התאמת כהות הטונר

#### שימוש בשרת האינטרנט המובנה

1 פתח את דפדפן האינטרנט ולאחר מכן הקלד את כתובת ה- IP של המדפסת בשדה הכתובת.

#### הערות:

- הצג את כתובת ה-IP של המדפסת במסך הבית של המדפסת.
   כתובת ה- IP מוצגת כארבע סדרות של מספרים המופרדים על-ידי
   נקודות, כגון 123.123.123.123.
- אם אתה משתמש בשרת Proxy, השבת אותו זמנית כדי לטעון את דף האינטרנט כהלכה.
- 2 לחץ על Settings (הגדרות) אל די (אגדרות) אל די (אגדרות) אל Toner Darkness (תפריט איכות) (כהות טונר). (כהות טונר).
  - (שלח). התאם את ההגדרה ולאחר מכן לחץ על Submit (שלח).

#### בעזרת לוח הבקרה של המדפסת

**1** במסך הבית, נווט אל:

אגדרות (הגדרות) >Print Settings (הגדרות) Settings הדפסה) >Quality Menu (תפריט איכות) >Toner Darkness (כהות טונר)

רתאם את ההגדרה ולאחר מכן גע- ב- 2

# קישור מגשים וביטול קישור מגשים

1 פתח את דפדפן האינטרנט ולאחר מכן הקלד את כתובת ה- IP של המדפסת בשדה הכתובת.

#### הערות:

 הצג את כתובת ה-IP של המדפסת במסך הבית של המדפסת.
 כתובת ה- IP מוצגת כארבע סדרות של מספרים המופרדים על-ידי נקודות, כגון 123.123.123.123.

 אם אתה משתמש בשרת Proxy, השבת אותו זמנית כדי לטעון את דף האינטרנט כהלכה.

#### .(תפריט נייר) Paper Menu< (הגדרות) Settings לחץ על 2

3 שנה את הגדרות גודל וסוג הנייר של המגשים שאתה מקשר.

- כדי לקשר מגשים, ודא שגודל הנייר וסוג הנייר עבור המגש תואמים את אלה של המגש השני.
  - כדי לבטל קישור מגשים, ודא שגודל הנייר וסוג הנייר עבור המגש אינם תואמים את אלה של המגש השני.

#### לחץ על Submit (שלח). 4

**הערה:** באפשרותך לשנות את הגדרות גודל וסוג הנייר גם באמצאות לוח הבקרה של המדפסת. למידע נוסף, ראה <u>"הגדרת גודל וסוג הנייר"</u> <u>בעמוד 5</u>.

אזהרה-נזק אפשרי: הנייר שטעון במגש צריך להתאים לשם סוג הנייר שמוקצה במדפסת. טמפרטורת ה- Fuser משתנה בהתאם לסוג הנייר שצוין. ייתכנו בעיות הדפסה אם ההגדרות לא נקבעות כשורה.

## הגדרה ושימוש באמצעות יישומי מסך הבית

## איתור כתובת ה-IP של המחשב.

#### למשתמשי Windows

- 1 בתיבת הדו-שיח Run (הפעלה), הקלד cmd כדי לפתוח את שורת הפקודה.
  - IP- הקלד ipconfig, ולאחר מכן חפש את כתובת ה

#### למשתמשי Macintosh

- Apple מתוך System Preferences (העדפות מערכת) בתפריט menu , בחר **Network (רשת)**.
  - Advanced בחר את סוג החיבור שלך ולאחר מכן לחץ על TCP/IP< (מתקדם)</p>
    - .IP- חפש את כתובת ה

### גישה אל שרת האינטרנט המוטמע

שרת האינטרנט המובנה הוא דף האינטרנט של המדפסת שמאפשר להציג ולקבוע מרחוק את הגדרות המדפסת גם אם אינך נמצא פיזית סמוך למדפסת.

#### **1** קבל את כתובת ה- IP של המדפסת:

- במסך הבית של לוח הבקרה של המדפסת
- בקטע TCP/IP של התפריט "רשתות/יציאות"
- על-ידי הדפסת דף הגדרת הרשת או דף הגדרות התפריט, ולאחר מכן מציאת הקטע TCP/IP

הערה: כתובת IP מוצגת כארבע סדרות של מספרים המופרדים על-ידי נקודות, כגון 123.123.123.123.

- פתח את דפדפן האינטרנט ולאחר מכן הקלד את כתובת ה- IP של המדפסת בשדה הכתובת.
  - **.Enter** הקש על **3**

הערה: אם אתה משתמש בשרת Proxy, השבת אותו זמנית כדי לטעון את דף האינטרנט כהלכה.

### התאמה אישית של מסך הבית

פתח את דפדפן האינטרנט ולאחר מכן הקלד את כתובת ה- IP של המדפסת בשדה הכתובת.

**הערה:** הצג את כתובת ה-IP של המדפסת במסך הבית של המדפסת. כתובת ה- IP מוצגת כארבע סדרות של מספרים המופרדים על-ידי נקודות, כגון 123.123.123.123.

- בצע אחת או יותר מהאפשרויות הבאות: **2**
- הצג או הסתר סמלים של פונקציות מדפסת בסיסיות.
- א לחץ על Settings (הגדרות) Settings (הגדרות כלליות) Home screen customization (התאמה אישית של מסך הבית).
- בחר את תיבות הסימון כדי לציין אילו סמלים יופיעו במסך הבית.

**הערה:** אם תנקה סימון תיבת סימון שלצד סמל, אותו סמל לא יופיע במסך הבית.

- ג לחץ על Submit (שלח).
- התאם אישית את הסמל של ישום. למידע נוסף, עיין ב- "חיפוש מידע על היישומים במסך הבית" בעמוד 6 או עיין בתיעוד המצורף ליישום.

### הפעלת יישומי מסך הבית

#### חיפוש מידע על היישומים במסך הבית

המדפסת מגיעה עם יישומים מתוקנים מראש המיועדים למסך הבית. לפני שתוכל להשתמש ביישומים אלו, תחילה עליך להפעיל ולהגדיר יישומים אלו באמצעות שרת האינטרנט המובנה. למידע נוסף על גישה לשרת האינטרנט המובנה, ראה את "גישה אל שרת האינטרנט המוטמע" בעמוד 6.

לקבלת מידע מפורט על הגדרת יישומי מסך הבית והשימוש בהם, פנה למקום שבו רכשת את המדפסת.

#### השימוש ברקע ובמסך סרק

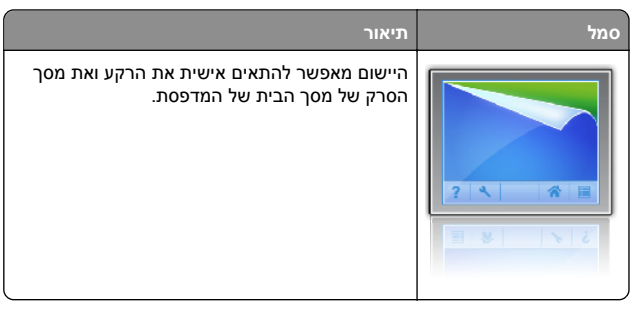

במסך הבית, נווט אל: **1** 

select background to use < (שנה רקע) Change Background (בחר ברקע לשימוש)

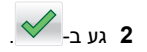

#### (טפסים ומועדפים) Forms and Favorites

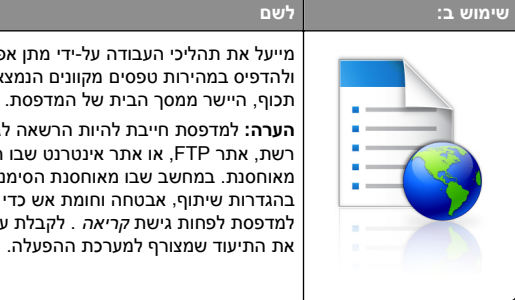

מייעל את תהליכי העבודה על-ידי מתן אפשרות לחפש ולהדפיס במהירות טפסים מקוונים הנמצאים בשימוש תכוף. היישר ממסר הבית של המדפסת. הערה: למדפסת חייבת להיות הרשאה לגשת לתיקיית רשת. אתר FTP. או אתר אינטרנט שבו הסימנייה מאוחסנת. במחשב שבו מאוחסנת הסימנייה, השתמש בהגדרות שיתוף, אבטחה וחומת אש כדי לאפשר למדפסת לפחות גישת *קריאה*. לקבלת עזרה, ראה

> פתח את דפדפן האינטרנט ולאחר מכן הקלד את כתובת ה- IP של **1** המדפסת בשדה הכתובת.

הערה: הצג את כתובת ה-IP של המדפסת במסר הבית. כתובת ה- IP מוצגת כארבע סדרות של מספרים המופרדים על-ידי נקודות, כגון .123.123.123.123

- 2 לחץ על הגדרות >יישומים >ניהול יישומים > לחץ על הגדרות >יישומים >Forms and Favorites.
  - לחץ על **הוספה** ולאחר מכן התאם אישית את ההגדרות.

#### הערות:

- העבר את מצביע העכבר על התיאור של כל שדה כדי לקבל עזרה עבור ההגדרה.
  - כדי לוודא שהגדרות המיקום של הסימנייה נכונות, הקלד את כתובת ה- IP הנכונה של המחשב המארח שבו הסימנייה

ממוקמת. לקבלת מידע נוסף על קבלת כתובת ה- IP של המחשב המארח, ראה את "איתור כתובת ה-IP של המחשב." בעמוד 6.

 ודא שלמדפסת יש הרשאות גישה לתיקייה שבה ממוקמת הסימנייה.

#### **4** לחץ על החל.

כדי להשתמש ביישום, גע ב- Forms and Favorites במסך הבית של הסורק, לאחר מכן נווט בקטגוריות הטפסים, או חפש טפסים בהתבסס על מספר. שם או תיאור הטופס.

### הבנת הגדרות אקולוגיות

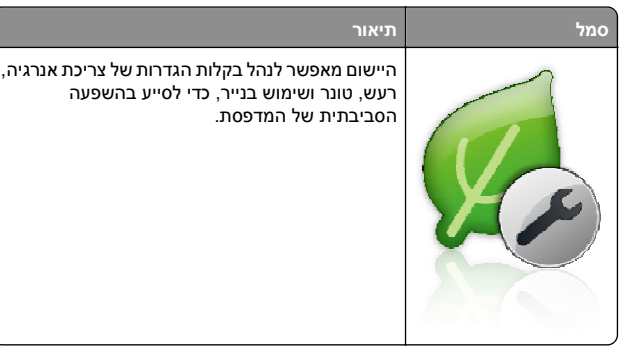

## הגדרת לוח בקרה מרוחק

יישום זה מאפשר ליצור אינטראקציה עם לוח הבקרה של המדפסת גם כאשר המיקום הפיזי שלך רחוק מהמדפסת. מהמחשב שלך, תוכל לראות את מצב המדפסת, לשחרר עבודות הדפסה מוחזקות, ליצור סימניות, ולבצע מטלות אחרות שקשורות להדפסה.

פתח את דפדפן האינטרנט ולאחר מכן הקלד את כתובת ה- IP של 1 המדפסת בשדה הכתובת.

הערה: הצג את כתובת ה-IP של המדפסת במסך הבית של המדפסת. כתובת ה- IP מוצגת כארבע סדרות של מספרים המופרדים על-ידי נקודות, כגון 123.123.123.123.

- 2 לחץ על הגדרות >הגדרות לוח הבקרה מרוחק.
- בחר את תיבת הסימון **איפשור** ולאחר מכן התאם אישית את ההגדרות. **3** 
  - . לחץ על שלח

כדי להשתמש ביישום, גע ב- לוח בקרה מרוחק >הפעל יישומון VNC.

### ייצוא ויבוא הגדרת תצורה

ניתן לייצא הגדרות תצורה לקובץ טקסט ואחר מכן לייבא אותן כדי ליישם את ההגדרות למדפסות אחרות.

פתח את דפדפן האינטרנט ולאחר מכן הקלד את כתובת ה- IP של 1 המדפסת בשדה הכתובת.

הערה: הצג את כתובת ה-IP של המדפסת במסך הבית של המדפסת. כתובת ה- IP מוצגת כארבע סדרות של מספרים המופרדים על-ידי נקודות, כגון 123.123.123.123.

- 2 כדי לייצא או לייבא הגדרת תצורה עבור ישום אחר, בצע את השלבים הראיח<sup>.</sup>
  - Apps< (יישומים) Apps< (הגדרות) Settings א לחץ על .(ניהול יישומים). Management
- **ב** מתוך רשימת היישומים המותקנים, לחץ על שם היישום שברצונך להגדיר.
- **ג** לחץ על Configure (הגדר תצורה) ולאחר מכן בצע את אחד מהפעולות הבאות:
- לייצוא הגדרת תצורה לקובץ לחץ על Export (ייצא), ולאחר מכן מלא אחר ההוראות שעל מסך המחשב כדי לשמור את קובץ הגדרת התצורה.

#### הערות:

- כאשר אתה שומר את קובץ הגדרת התצורה, באפשרותך להזין שם קובץ ייחודי או להשתמש בשם ברירת המחדל.
- אם מתרחשת שגיאת JVM Out of Memory. חזור על תהליך הייצוא עד לשמירת קובץ הגדרת התצורה.
- כדי לייבא הגדרת תצורה מקובץ, לחץ על Import (ייבוא), ולאחר מכן נווט אל קובץ הגדרת התצורה שיוצא ממדפסת שהוגדרה כבר.

#### הערות:

- לפני ייבוא קובץ הגדרת התצואה, באפשרותך לבחור לצפות בתצוגה מקדימה שלו או לטעון אותו ישירות.
- אם אירע פסק זמן ומופיע מסך ריק, רענן את הדפדפן, ולאחר מכן לחץ על Apply (החל).
- **3** כדי לייצא או לייבא הגדרת תצורה עבור ישומים מרובים, בצע את השלבים הראיח<sup>.</sup>
  - - בצע אחת מהפעולות הבאות:
- לייצוא הגדרת תצורה לקובץ לחץ על Export Embedded א קובץ הגדרות פתרונות Solutions Settings File מוטמע), ולאחר מכן מלא אחר ההוראות שעל מסך המחשב כדי לשמור את קובץ הגדרת התצורה.
  - כדי לייבא קובץ הגדרת תצורה, בצע את השלבים הבאים:
- Import Embedded Solutions Settings לחץ על 1 Choose< (ייבוא קובץ הגדרות פתרונות מוטמע) File **File (בחירת קובץ)**. ולאחר מכו נווט אל קובץ הגדרת התצורה שיוצא ממדפסת שהוגדרה כבר. לחץ על Submit (שלח). 2

# הדפסה

### הדפסת מסמך

- 1 מתוך התפריט "נייר" בלוח הבקרה של המדפסת, הגדר את סוג וגודל הנייר כל שיתאים לנייר שטעון.
  - **2** שלח את עבודת ההדפסה:

#### משתמשי Windows

- א כאשר המסמך פתוח, לחץ על **קובץ >הדפסה**.
- ב לחץ על מאפיינים, העדפות, אפשרויות או הגדרה.
  - **ג** התאם את ההגדרות אם נדרש.
    - ד לחץ על אישור >הדפסה.

### משתמשי Macintosh

- א אם נדרש, התאם את ההגדרות בתיבת הדו-שיח "הגדרת עמוד".
  - כאשר המסמך פתוח, לחץ על **קובץ >הגדרת עמוד**. **1**
- 2 בחר גודל נייר או צור גודל מותאם אישית כדי להתאים לנייר שטעון.
  - . לחץ על אישור
- ב אם נדרש, התאם את ההגדרות בתיבת הדו-שיח "הגדרת עמוד".
- 1 כאשר המסמך פתוח, לחץ על קובץ >הדפסה. אם נדרש, לחץ על משולש החשיפה כדי להציג אפשרויות נוספות.
  - 2 התאם את ההגדרות מתיבת הדו-שיח הדפסה והתפריטים הקופצים.

**הערה:** כדי להדפיס על סוג ספציפי של נייר, התאם את הגדרות סוג הנייר כדי להתאים לנייר שטעון, או בחר את המגש או המזין המתאימים.

**3** לחץ על **הדפסה**.

# ביטול משימת הדפסה מהמחשב

### למשתמשי Windows

- פתח את תיקיית המדפסות ולאחר מכן בחר את המדפסת שלך. 1
- 2 בתור ההדפסה, החר את משימת ההדפסה שברצונך לבטל ולאחר מכן מחק אותה.

## למשתמשי Macintosh

1 מתוך System Preferences (העדפות מערכת) בתפריט Apple, נווט אל המדפסת שלך.

2 בתור ההדפסה, החר את משימת ההדפסה שברצונך לבטל ולאחר מכן מחק אותה.

# טעינת נייר ומדיית הדפסה מיוחדת

## טעינת מגשים

זהירות - אפשרות לפציעה: כדי להפחית את סכנת חוסר היציבות אם סכנת חוסר היציבות של הציוד, טען כל מגש בנפרד. שמור את כל יתר המגשים סגורים עד שיהיה צורך בהם. עד שיהיה צורך בהם.

- משוך את המגש החוצה במלואו. 1
- הערה: אל תסיר מגשים במהלך הדפסת עבודה או כאשר עסוק מופיע בתצוגת המדפסת. פעולה כזו עלולה לגרום לחסימה.

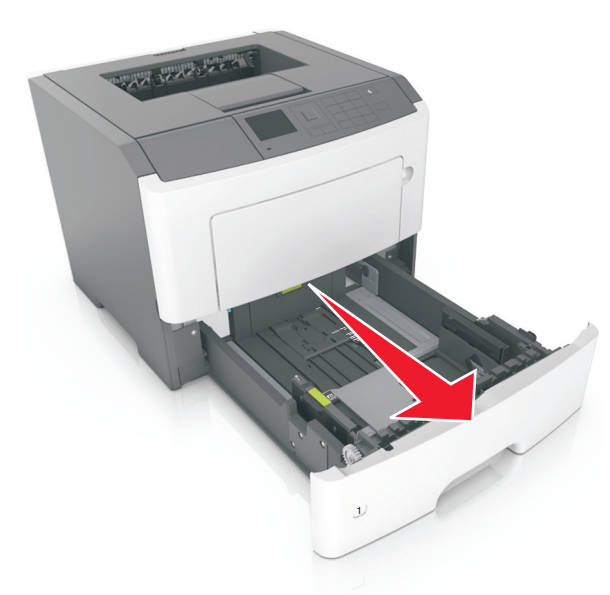

2 לחץ על לשונית מכוון הרוחב ולאחר מכן הסט אותו למיקום הנכון עבור גודל הנייר שאתה טוען.

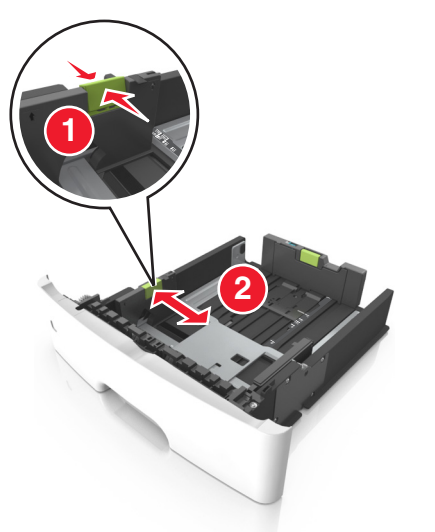

לחץ על לשונית מכוון האורך ולאחר מכן הסט אותו למיקום הנכון עבור גודל הנייר שאתה טוען.

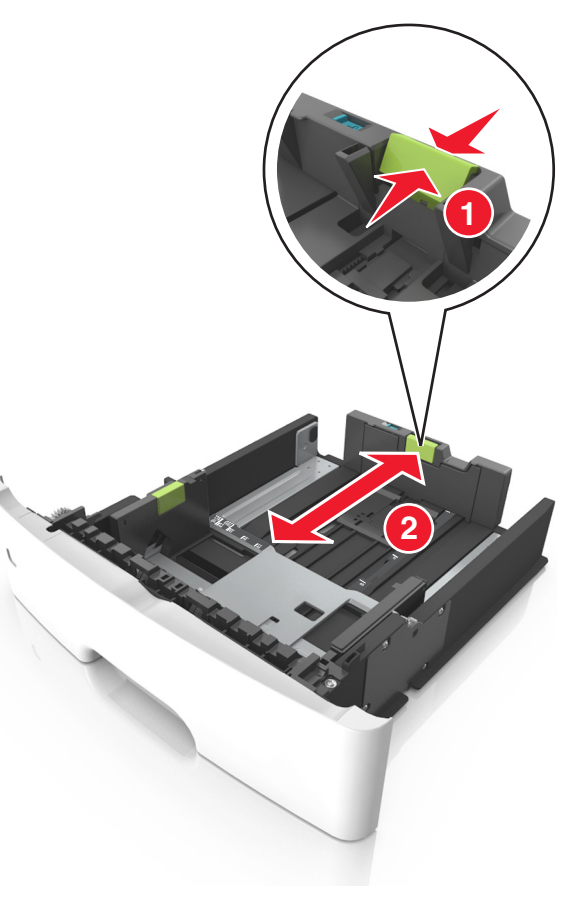

#### הערות:

- עבור חלק מגודלי הנייר דוגמת letter וכן A4, לחץ את
   לשונית מכוון האורך והסט אותו לאחור כדי להתאים לאורכם.
- בעת טעינת נייר בגודל legal, מכוון האורך בולט מעבר לבסיס ומשאיר את הנייר חשוף לאבק. כדי להגן על הנייר מפני אבק, תוכל לרכוש בנפרד מכסה הגנה מאבק. לקבלת מידע נוסף, פנה לתמיכת הלקוחות.
- אם אתה טוען נייר בגודל A6 במגש סטנדרטי, לחץ על לשונית מכוון האורך ולאחר מכן הסט אותו לכיוון מרכז המגש למיקומו של הנייר בגודל A6.
  - ודא שמכווני הרוחב והאורך מיושרים עם מחווני הנייר בחלקו התחתון של המגש.

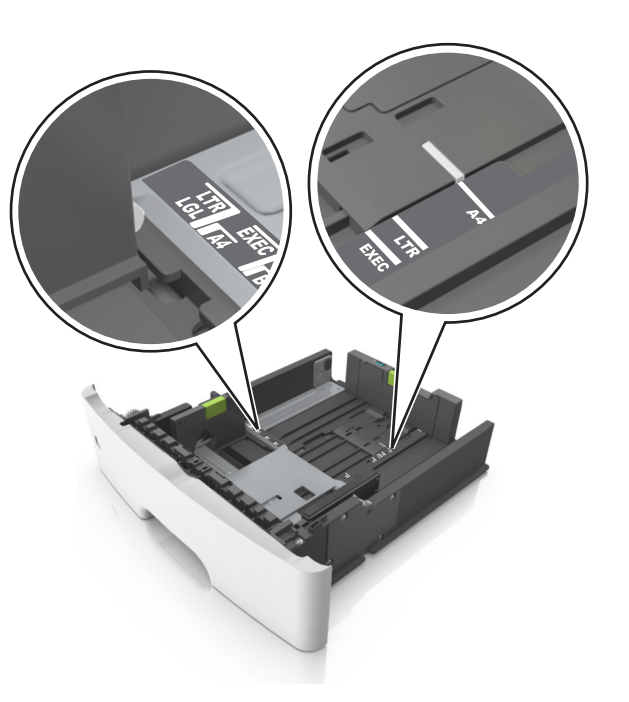

4 כופף קלות את הגיליונות קדימה ואחורה כדי לשחרר אותם ולאחר מכן דפדף בהם. אל תקפל ואל תקמט את הנייר. יישר את הקצוות על משטח ישר.

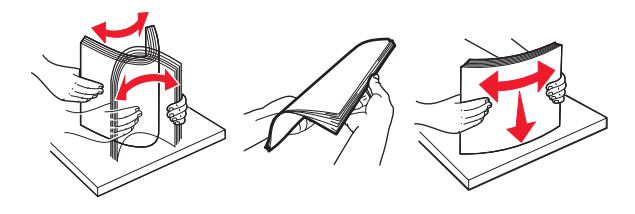

. טען את ערימת הנייר **5** 

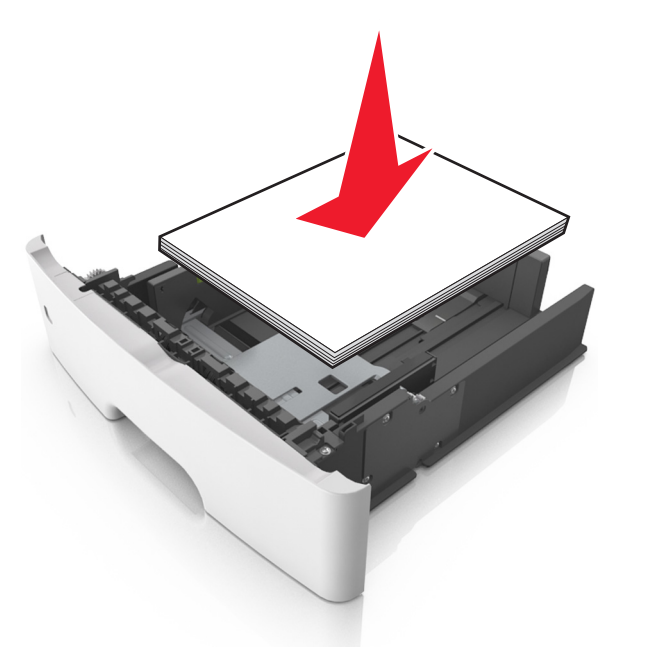

#### הערות:

- בעת שימוש בנייר ממוחזר או בנייר מודפס מראש, טען את הצד שמיועד להדפסה עם הפנים כלפי מטה.
- טען נייר מחורר כאשר החורים נמצאים בקצה העליון לכיוון חלקו הקדמי של המגש.
- טען נייר מכתבים עם הפנים כלפי מטה, כאשר הקצה העליון של הגיליון פונה לכיוון חלקו הקדמי של המגש. להדפסה דו-צדדית, טען נייר מכתבים עם הפנים כלפי מעלה, כאשר הקצה התחתון של הגיליון לכיוון חזית המגש.
  - ודא שהנייר נמצא מתחת למחוון המילוי המקסימלי של הנייר שנמצא בצדו של מכוון הרוחב.

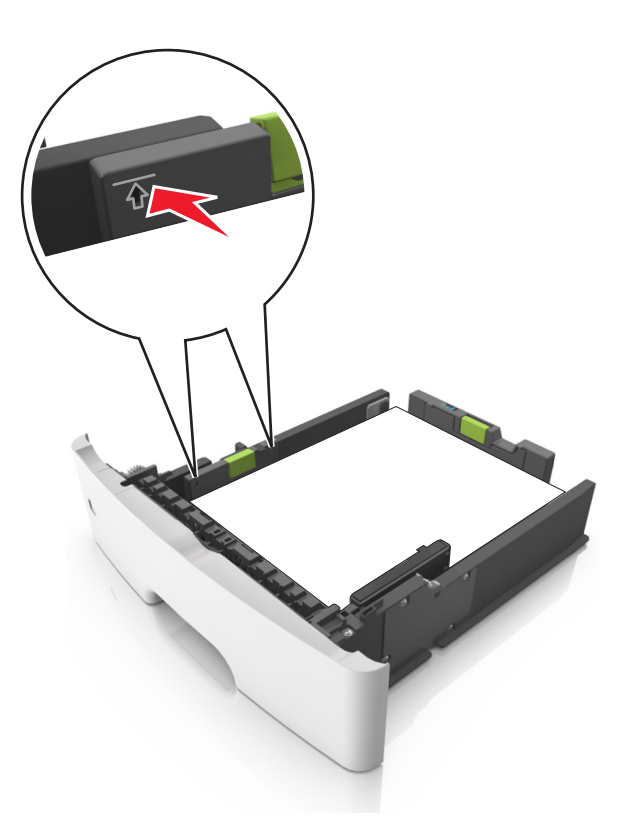

**6** הכנס את המגש.

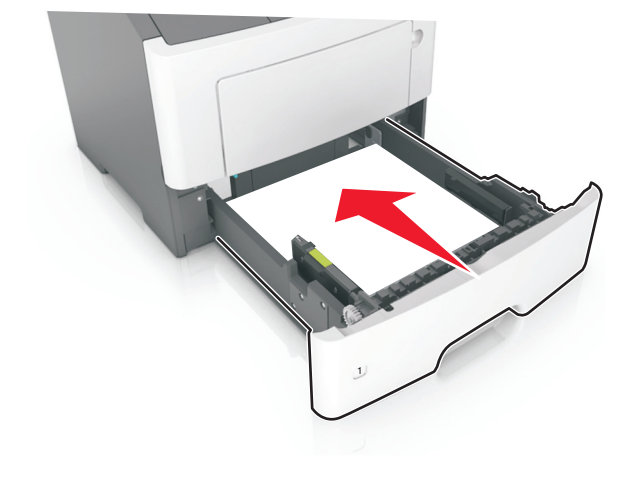

בלוח הבקרה של המדפסת, הגדר את סוג וגודל הנייר בתפריט "נייר" כך שיתאים לנייר שטעון במגש.

**הערה:** הגדר גודל וסוג נכונים של נייר כדי להימנע מחסימות נייר ומבעיות באיכות הדפסה.

# טעינה במזין הרב-תכליתי

השתמש במזין הרב תכליתי בעת הדפסה על גדלים וסוגים שונים של נייר או מדיה מיוחדת, דוגמת כרטיסים, שקפים ומעטפות. תוכל להשתמש בו גם לעבודות הדפסה של עמוד יחיד או נייר מכתבים.

פתח את המזין הרב-תכליתי. **1** 

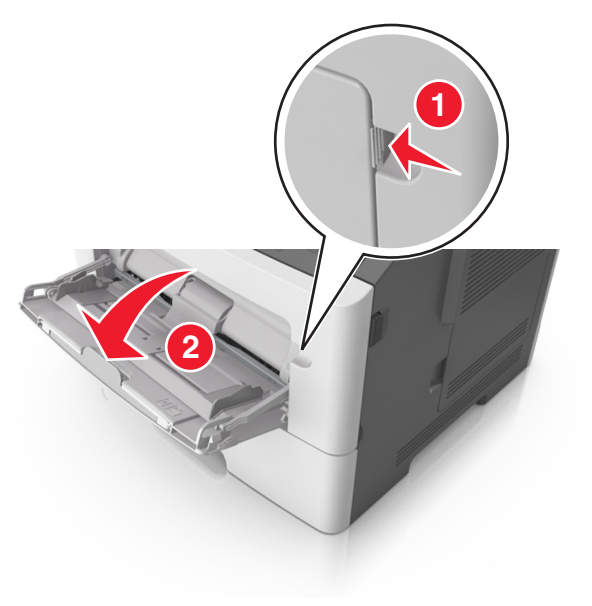

א משוך את המאריך של המזין הרב-תכליתי.

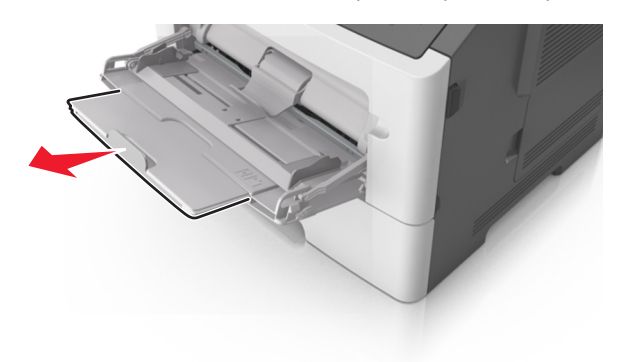

ב משוך את המאריך בעדינות כך שהמזין הרב-תכליתי יהיה פתוח במלואו ולמלוא האורך.

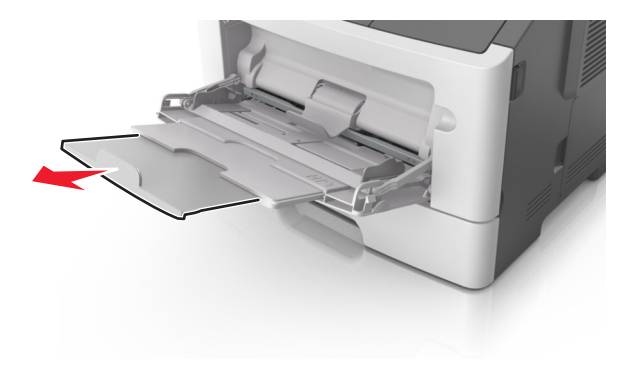

2 לחץ על הלשונית במכוון הרוחב השמאלי, ולאחר מכן הזז את המכוונים כך שיתאימו לגודל הנייר שאתה טוען.

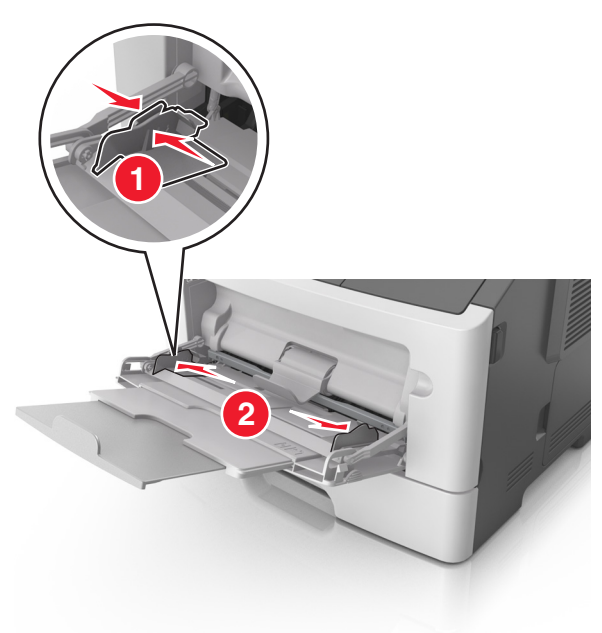

- **.** הכן את הנייר או המדיה המיוחדת לטעינה.
- כופף קלות את הגיליונות הנייר קדימה ואחורה כדי לשחרר אותם ולאחר מכן דפדף בהם. אל תקפל ואל תקמט את הנייר. יישר את הקצוות על משטח ישר.

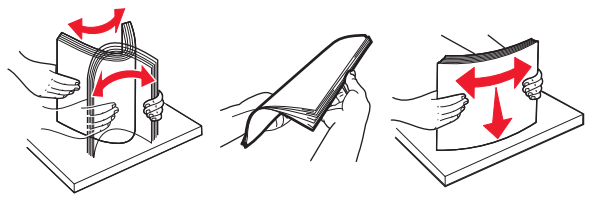

 אחוז שקפים בקצוות. כופף קלות את השקפים קדימה ואחורה כדי לשחרר אותם ולאחר מכן דפדף בהם. יישר את הקצוות על משטח ישר.

**הערה:** הימנע מנגיעה בצד ההדפסה של שקפים. הקפד שלא לשרוט אותם.

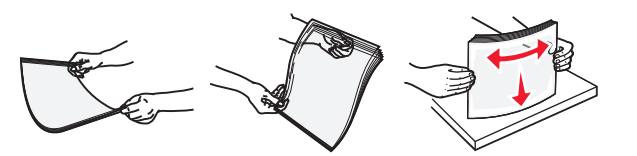

 כופף קלות את המעטפות קדימה ואחורה כדי לשחרר אותם ולאחר מכן דפדף בהם. יישר את הקצוות על משטח ישר.

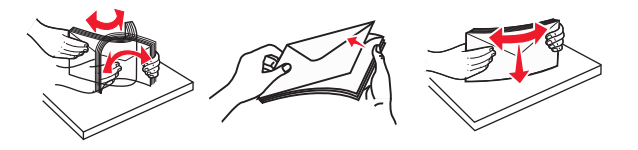

טען נייר או מדיה מיוחדת. 4

#### הערות:

- אל תדחף נייר או מדיה מיוחדת בכוח לתוך המזין הרב תכליתי.
- ודא שהנייר או המדיה המיוחדת נמצאים מתחת למחוון המילוי המקסימלי של הנייר שנמצא על מכווני הנייר. מילוי יתר עלול לגרום לחסימות נייר.

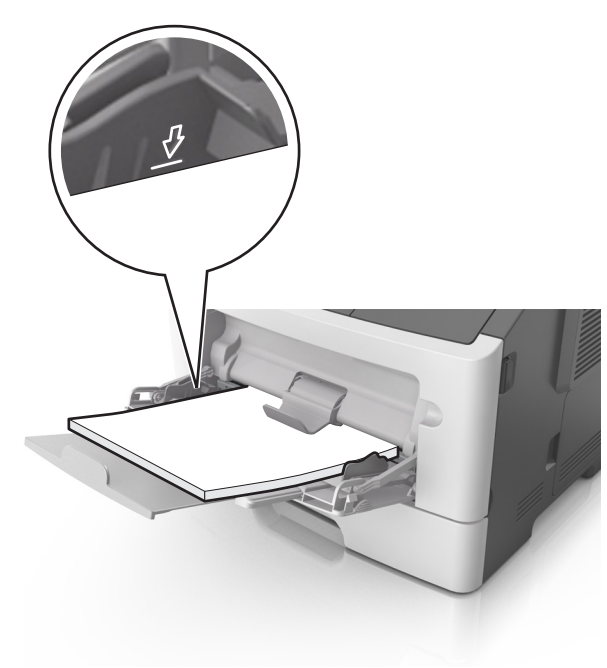

 טען נייר, כרטיסים ושקפים כאשר הצד המומלץ להדפסה פונה כלפי מעלה והקצה העליון נכנס ראשון למדפסת. למידע נוסף על טעינת שקפים, ראה את האריזה שבה השקפים הגיעו.

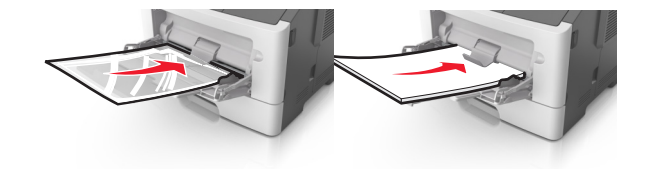

**הערה:** בעת טעינת נייר בגודל A6, ודא שהמאריך של המזין הרב-תכליתי מונח בקלות כנגד קצה הנייר כך שגיליונות מעטים אחרונים יישארו במקום.

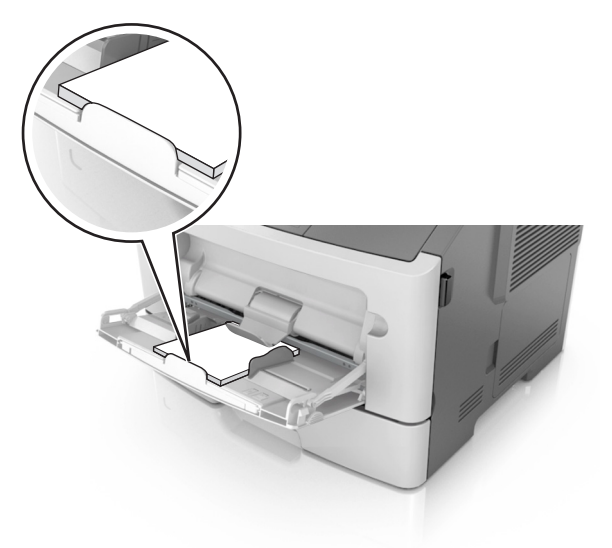

טען נייר מכתבים עם הפנים כלפי מעלה כאשר הקצה העליון נכנס
 ראשון לתוך המדפסת. עבור הדפסה דו-צדדית, טען נייר מכתבים עם

הפנים כלפי מטה כאשר הקצה התחתון נכנס ראשון לתוך המדפסת.

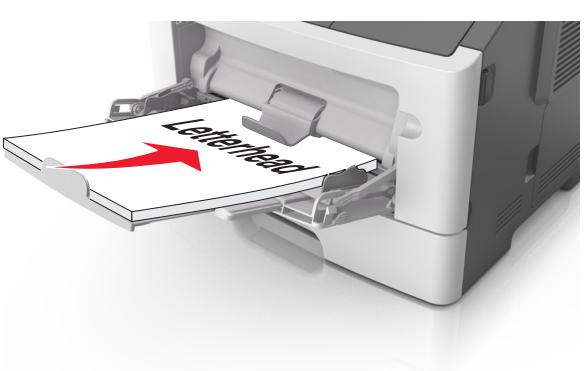

• טען מעטפות עם הפנים כלפי מטה כאשר הדש מצד ימין.

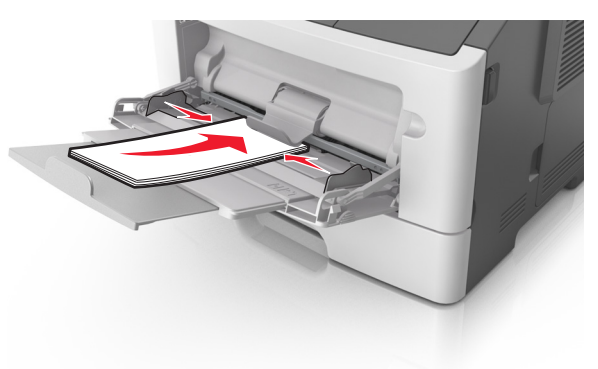

אזהרה-נזק אפשרי: אף פעם אל תשתמש במעטפות עם בולים, מהדקים, לחצנים, חלונות, רפידות מצופות או חלקים נדבקים מעצמם. מעטפות אלה עלולות לגרום נזק חמור למדפסת.

5 בלוח הבקרה של המדפסת, הגדר את סוג וגודל הנייר בתפריט "נייר" כך שיתאים לנייר או למדיה המיוחדת שטעונים במזין הרב תכליתי.

# ניקוי חסימות

# [x]-חסימת דף, פתח דלת אחורית. [20y.xx]

זהירות - משטח חם: החלק הפנימי של המדפסת עלול להיות חם. כדי להפחית את סכנת הפציעה מרכיב חם, אפשר לפני השטח להצטנן לפני שתיגע בו.

לחץ על הלחצן בצד הימני של מדפסת ולאחר מכן פתח את הדלת הקדמית.

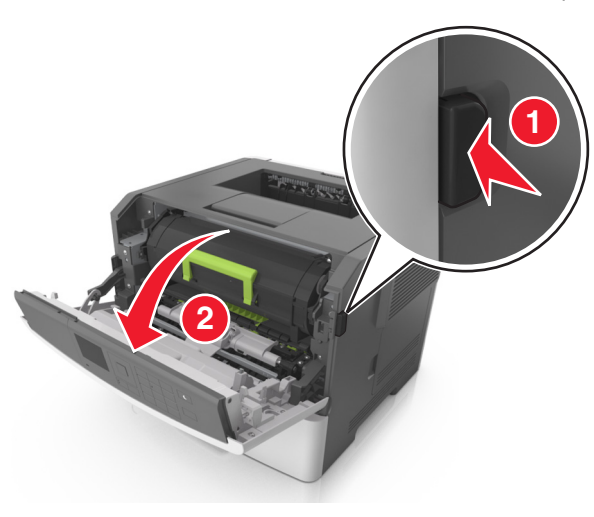

#### 2 משוך החוצה את מיכל הטונר באמצעות הידית.

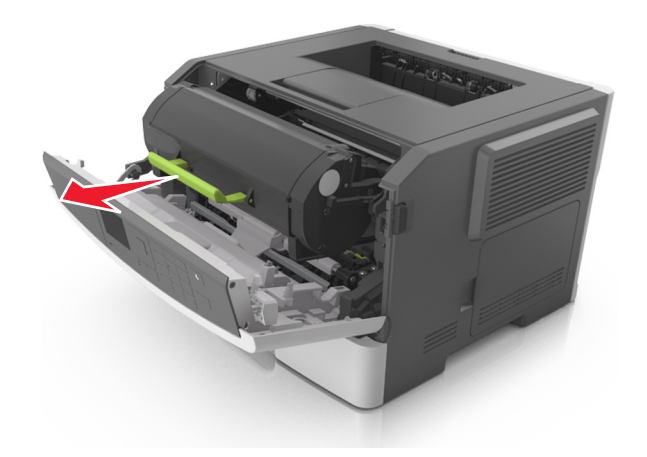

3 הרם את הידית הירוקה, ולאחר מכן משוך החוצה מתוך המדפסת את יחידת ההדמיה.

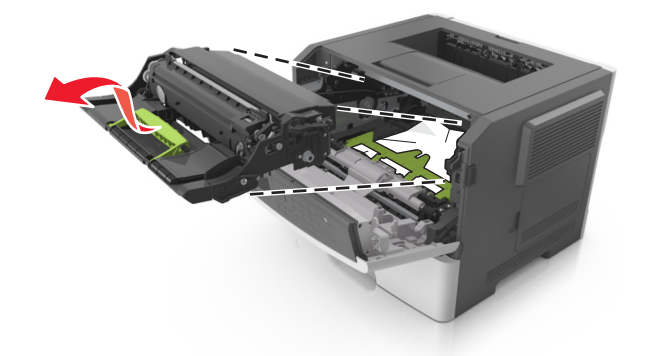

אזהרה-נזק אפשרי: אל תיגע בתוף הפוטוקונדקטור המבריק והכחול מתחת לערכת ההדמיה. נגיעה עלולה להשפיע על האיכות בעבודות הדפסה עתידיות.

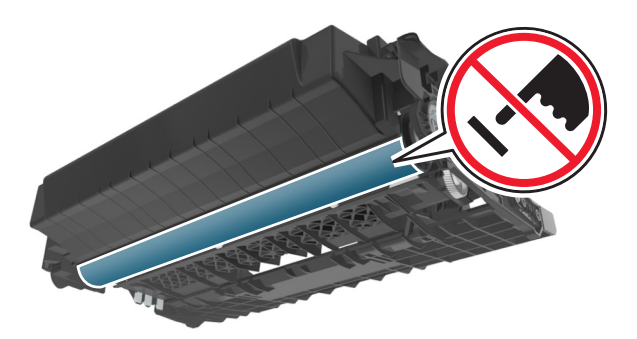

4 הצב את היחידה ההדמיה בצד, על משטח שטוח וחלק.

אזהרה-נזק אפשרי: אל תחשוף את יחידת ההדמיה לאור ישיר למשך יותר מ- 10 דקות. חשיפה ממושכת לאור עלולה לגרום בעיות של איכות הדפסה.

**5** הרם את הדלתית הירוקה בחזית המדפסת.

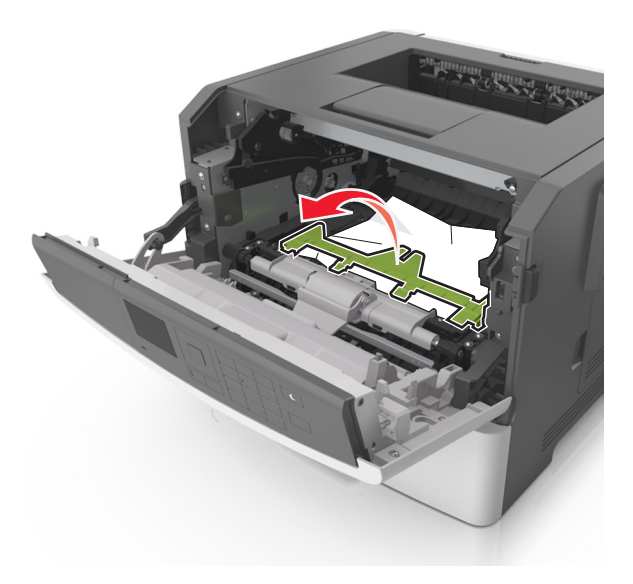

**6** אחוז היטב בשני צדי הנייר התקוע ומשוך החוצה בעדינות.

**הערה:** ודא שכל פיסות הנייר הוסרו.

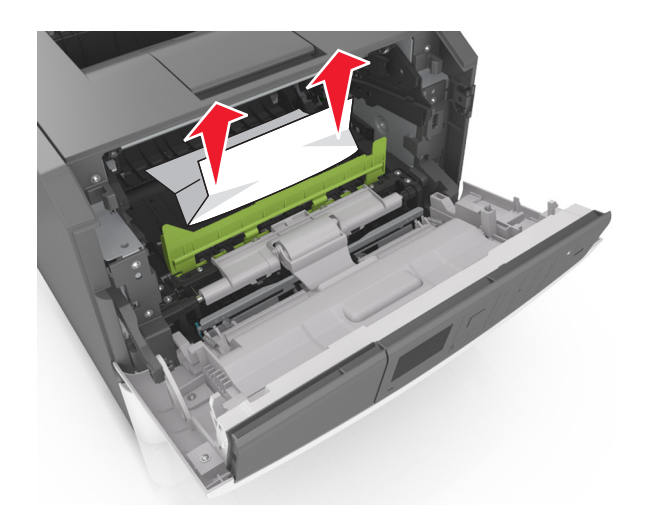

7 הכנס את יחידת ההדמיה על-ידי יישור החצים שעל המסילות הצדיות של היחידה עם החצים שעל המסילות הצדיות בתוך המדפסת, ולאחר מכן הכנס את היחידה לתוך המדפסת.

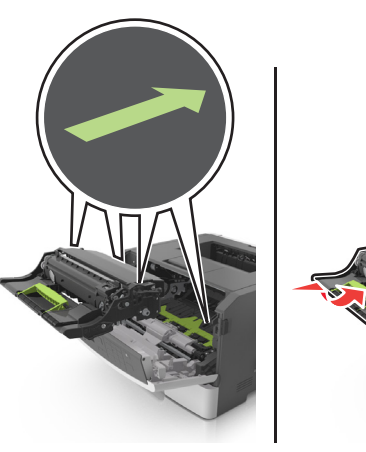

8 הכנס את מיכל הטונר על-ידי יישור החצים שעל המסילות הצדיות של המיכל עם החצים שעל המסילות הצדיות בתוך המדפסת, ולאחר מכן הכנס את המיכל לתוך המדפסת.

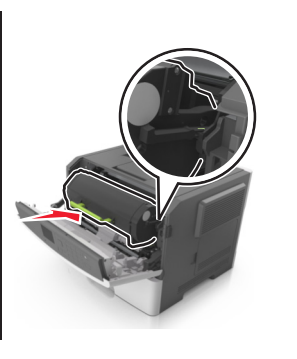

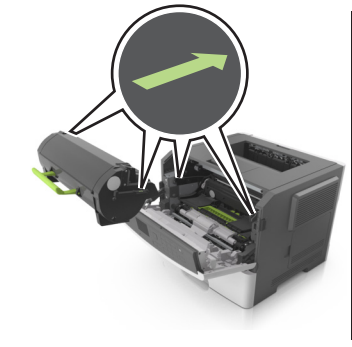

OK

- סגור את הדלת הקדמית. **9**
- בלוח הבקרה של המדפסת, גע ב- 💅 כדי לנקות את ההודעה 10 ולהמשיך בהדפסה. בדגמי מדפסות ללא מסך מגע, בחר **הבא** >

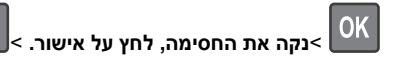

# [x]-חסימת נייר, פתח דלת אחורית. [20y.xx]

**1** פתח את הדלת הקדמית.

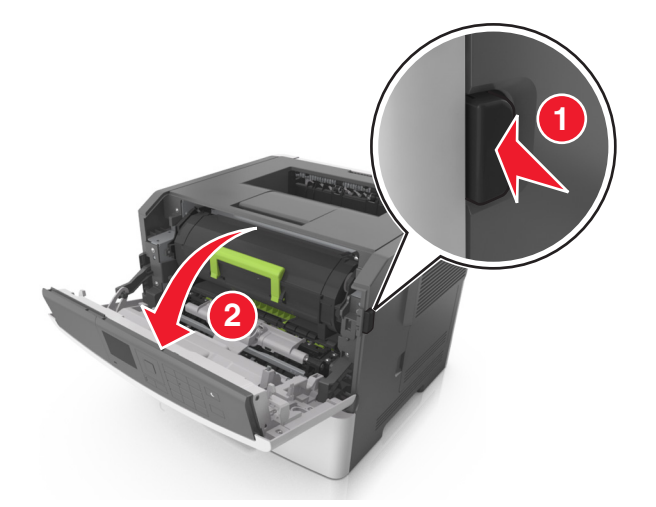

משוך בעדינות כלפי מטה את הדלת האחורית. 2

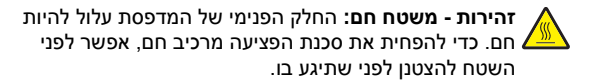

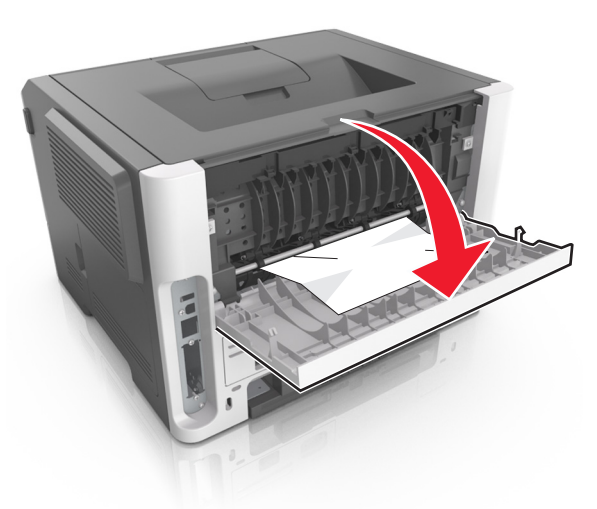

אחוז היטב בשני צדי הנייר התקוע ומשוך החוצה בעדינות. 3 הערה: ודא שכל פיסות הנייר הוסרו.

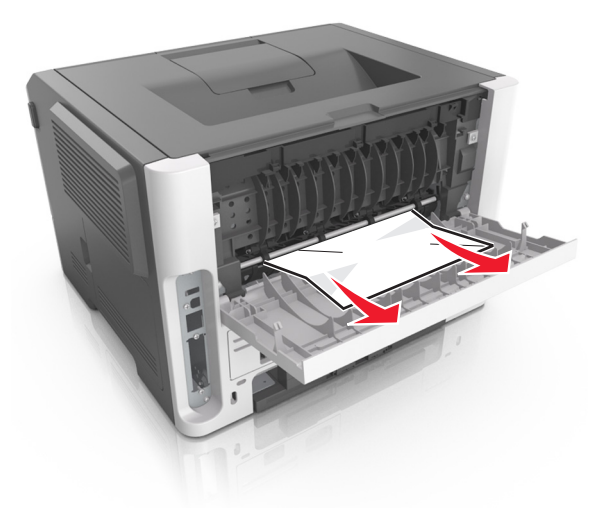

סגור את הדלת האחורית. 4

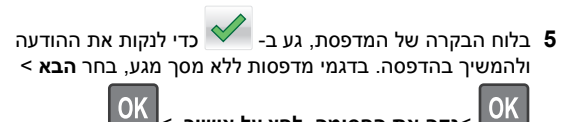

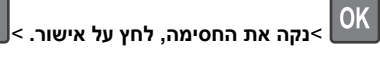

# [x]-חסימת דף, נקה סל סטנדרטי. [20y.xx]

אחוז היטב בשני צדי הנייר התקוע ומשוך החוצה בעדינות. 1

**הערה:** ודא שכל פיסות הנייר הוסרו.

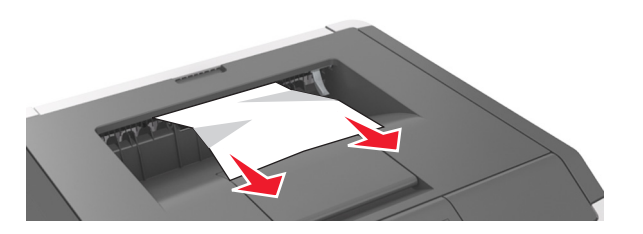

2 בלוח הבקרה של המדפסת, גע ב- 🚩 כדי לנקות את ההודעה ולהמשיך בהדפסה. בדגמי מדפסות ללא מסך מגע, בחר **הבא** >

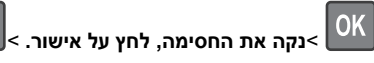

# [x]-חסימת נייר, הסר מגש 1 לניקוי דופלקס. [23y.xx]

זהירות - משטח חם: החלק הפנימי של המדפסת עלול להיות חם. בדי להפחית את סכנת הפציעה מרכיב חם, אפשר לפני השטח 🏄 להצטנן לפני שתיגע בו.

הוצא את המגש לגמרי מתוך המדפסת. 1

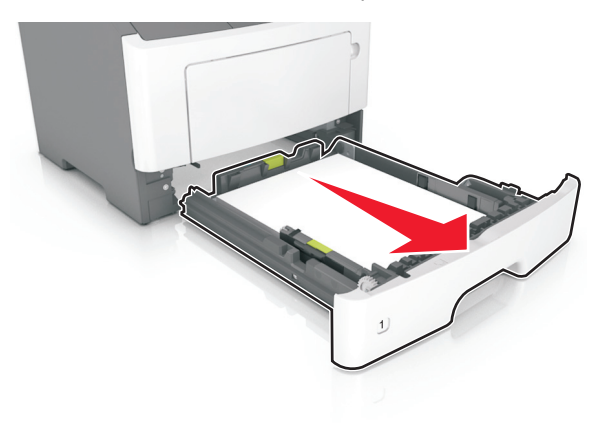

2 אתר את הידית הכחולה, ולאחר מכן משוך כלי מטה לשחרור החסימה.

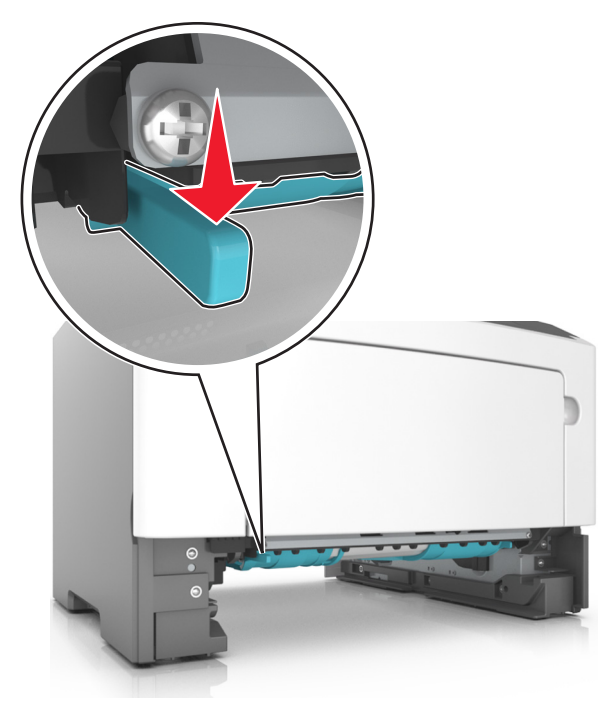

אחוז היטב בשני צדי הנייר התקוע ומשוך החוצה בעדינות. 3 הערה: ודא שכל פיסות הנייר הוסרו.

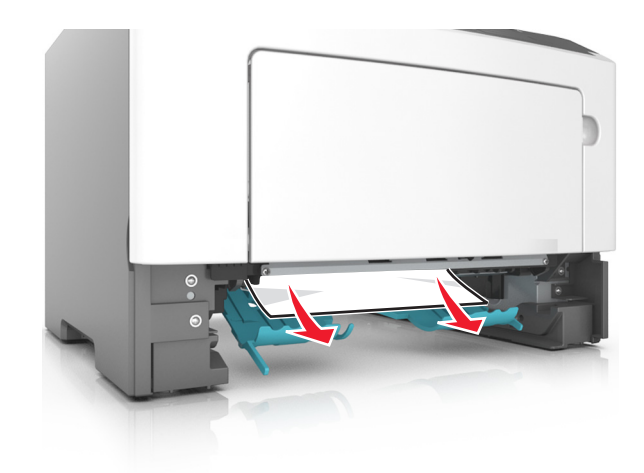

- **4** הכנס את המגש.
- 5 בלוח הבקרה של המדפסת, גע ב- 🚩 כדי לנקות את ההודעה ולהמשיך בהדפסה. בדגמי מדפסות ללא מסך מגע, בחר **הבא** >

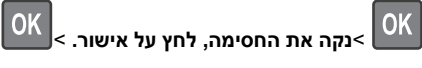

# [x]. [24y.xx] חסימת דף, פתח מגש[x].

הוצא את המגש לגמרי מתוך המדפסת. 1

הערה: ההודעה שעל תצוגת המדפסת מציינת באיזה מגש ממוקם הנייר התקוע.

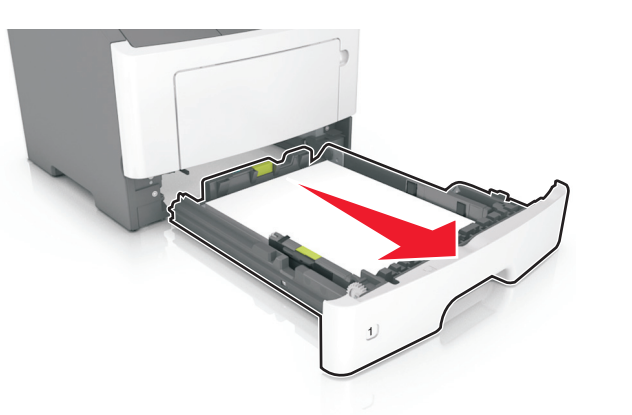

- אחוז היטב בשני צדי הנייר התקוע ומשוך החוצה בעדינות. 2
  - **הערה:** ודא שכל פיסות הנייר הוסרו.

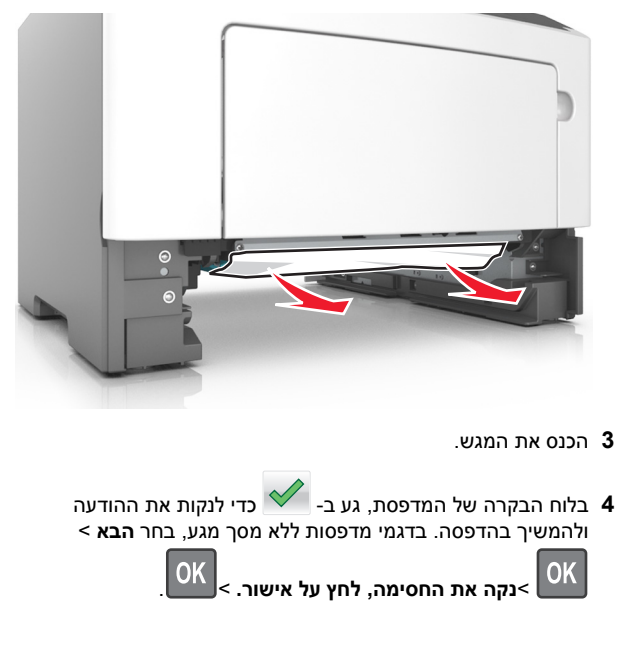

# [x]-חסימת דף, נקה מזין ידני. [25y.xx]

פתח את מכסה המזין הרב-תכליתי. אחוז היטב בשני צדי הנייר התקוע 1 ומשוך החוצה בעדינות.

הערה: ודא שכל פיסות הנייר הוסרו.

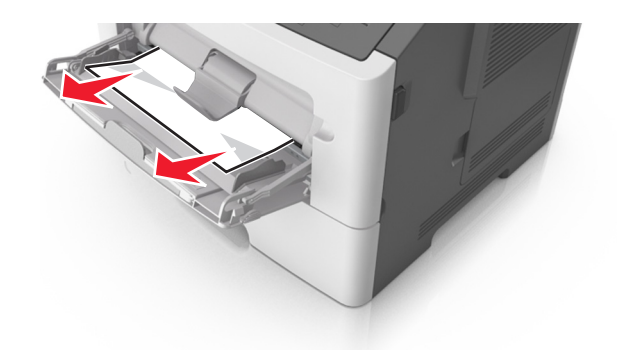

2 כופף קלות את הגיליונות הנייר קדימה ואחורה כדי לשחרר אותם ולאחר מכן דפדף בהם. אל תקפל ואל תקמט את הנייר. יישר את הקצוות על משטח ישר.

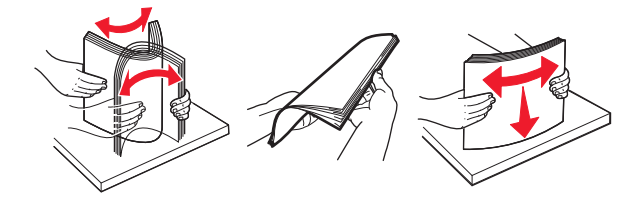

טען מחדש נייר במזין הרב-תכליתי. 3

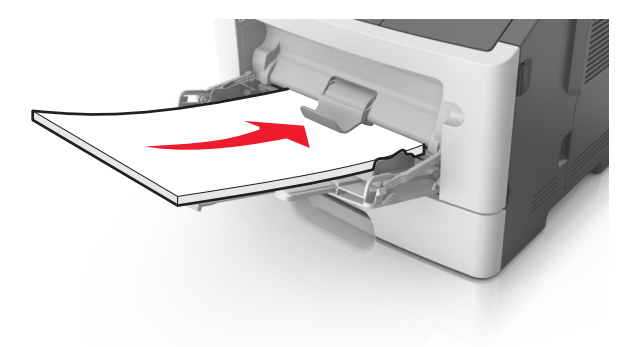

הערה: ודא שמכוון הנייר מונח בעדינות כנגד קצה הנייר.

4 בלוח הבקרה של המדפסת, גע ב- 🚩 כדי לנקות את ההודעה ולהמשיר בהדפסה. בדגמי מדפסות ללא מסך מגע, בחר **הבא** >

OK

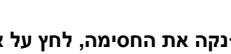

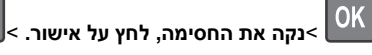